# Nowe opcje i zmiany w iHurt - wersja 7.1 - dodatek "Korekty zbiorcze"

## Korekty zbiorcze – rozbudowa i nowe opcje

W iHurt jako moduł dodatkowy działają korekty zbiorcze umożliwiające obsługę zbiorczych rabatów posprzedażowych. W wersji 7.1. moduł ten został rozbudowany.

W celu poprawy czytelności poniżej zostanie opisany ogólny sposób działania modułu korekt zbiorczych a nie tylko jego nowe opcje.

#### Wystawianie korekt zbiorczych

- Korekty zbiorcze stanowią moduł dodatkowy systemu iHurt. Jego włączenie odbywa się z udziałem administratorów systemu. Przy wyłączonym module opisywane opcje w ogóle nie są widoczne w iHurt.
- Korekty zbiorcze robimy w odrębnym specjalnie oflagowanym rejestrze sprzedaży.
   Przykład odpowiednio skonfigurowanego rejestru sprzedaży na rysunku obok.
- Korekty zbiorcze możemy robić do faktur pochodzących z zamkniętego okresu (chodzi o pewność, że faktury korygowane się już nie zmienią)
- Aby wystawić korektę zbiorczą z menu okienka przeglądu faktur sprzedaży wybieramy:

**"Dokumenty -> Wystaw fakturę korygującą zbiorczą".** Pojawi się okienko pozwalające na wybranie faktur sprzedaży, do których będzie wystawiana korekta zbiorcza.

Okienko pozwala na skorzystanie z filtrów dotyczących:

- a) **okresu jakiego będzie dotyczyła korekta** (z jakiego będą wybierane faktury) domyślnie ostatnio zamknięty miesiąc ale można wybrać inny okres
- kontrahenta dla jakiego były wystawiane faktury sprzedaży, przy czym jeżeli włączona jest fajka "Dokumenty kontrahentów zależnych" pokazywane będą faktury wybranego kontrahenta oraz kontrahentów dla których jest on płatnikiem,
- c) dostawcy w PZ opcja dotyczy sprzedaży bezpośredniej będą pokazywane tylko faktury sprzedaży dotyczące dostaw bezpośrednich od wskazanego dostawcy

| 🔐 Wybierz fa                                     | aktury do skoryge                                                         | owania                            |                                  |          |                      |                  |         |         |           |                  |              |
|--------------------------------------------------|---------------------------------------------------------------------------|-----------------------------------|----------------------------------|----------|----------------------|------------------|---------|---------|-----------|------------------|--------------|
| Parametry fak<br><u>R</u> ejestr:<br>RKZB        | tury Filtr faktur<br>Data od:<br>2008.03.01<br>Kontrahent:<br>Płatnik odb | Data (<br>2008)<br>iorców testowy | do:<br>.03.31 💌<br>ch - centrala | 🔽 Dokume | enty kontra <u>k</u> | jentów zależnych |         |         |           |                  |              |
| Dostawca w PZ (dotyczy sprzedaży bezpośredniej): |                                                                           |                                   |                                  |          |                      |                  |         |         |           | <u>W</u> yświetl |              |
| Zaznaczona                                       | Skrót kontrahenta                                                         | Data wyst.                        | Data sprzed.                     | Тур      | Zaliczka             | Numer faktury    | Rejestr | Wartość | Zapłacono | Kontrahent       | ▲ lin.       |
| ▶√                                               | odbtest01                                                                 | 2008.03.12                        | 2008.03.12                       | Faktura  |                      | 2/03/2008/RPS    | RPS     | 145,13  | . 0,00    | Odbiorca testowy | - Oddział 01 |
| <ul> <li>✓</li> </ul>                            | odbtest01                                                                 | 2008.03.12                        | 2008.03.12                       | Faktura  |                      | 1/03/2008/RPS    | RPS     | 391,56  | 0,00      | Odbiorca testowy | - Oddział 01 |
| $\checkmark$                                     | odbtest01                                                                 | 2008.03.12                        | 2008.03.12                       | Faktura  |                      | 3/03/2008/RPS    | RPS     | 341,84  | 0,00      | Odbiorca testowy | - Oddział 01 |
| •                                                |                                                                           |                                   |                                  |          |                      |                  |         |         |           |                  | Þ            |
| Zaznacz wszy<br>Odznacz wszy                     | rstkie Zaz <u>n</u> acz/                                                  | odznacz                           |                                  |          |                      |                  |         |         | Pomoc     | : X Anuluj       | <u>√ о</u> к |

Po odpowiednim ustawieniu filtrów klikamy "Wyświetl". Spowoduje to wyświetlenie listy faktur do korygowania zbiorczego.

Korygowane będą tylko zaznaczone faktury (zielona fajka). Jeżeli chcemy skorygować wszystkie faktury używamy przycisku "Zaznacz wszystkie"

Po ustaleniu (zaznaczeniu) faktur do korygowania klikamy "OK" oraz dodatkowo potwierdzamy chęć wystawienia korekty zbiorczej.

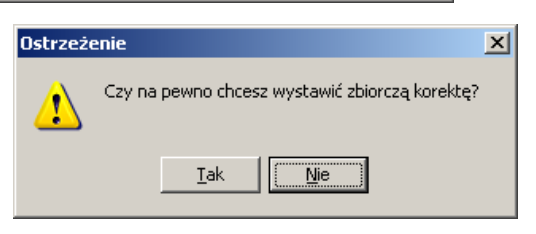

| ejestr sprzeuazy                                              |
|---------------------------------------------------------------|
| Nazwa:                                                        |
| Rejestr korekt zbiorczych                                     |
| Kod rejestru: MPK:                                            |
| RKZB                                                          |
| Konto księgowe <u>b</u> rutto:                                |
|                                                               |
| <u>Symbol dokumentu księgowego:</u><br>RKZB                   |
|                                                               |
| 🗖 Ręczne numerowanie faktur 🔲 Dopuszczaj faktury              |
| 🔽 Księgować do syst. księgowego 厂 Dop <u>u</u> szczaj korekty |
| Faktury zajiczkowe                                            |
| 🔲 Faktury z poprzedniego systemu 🔽 Wystawiać rę <u>c</u> znie |
| Faktury proforma Paragony                                     |
| 🔽 Uwzgl. w analizach sprzedaży 🔲 Płatności uproszczone        |
| 🔽 Korekty zbjorcze                                            |
| Rodzaj r <u>ej</u> estru:                                     |
| Sprzedaż krajowa                                              |
| Konto księgowe <u>V</u> AT koszty - faktury wewnętrzne:       |
|                                                               |
| <u>Firma:</u>                                                 |
| <u> </u>                                                      |
| 🔱 Po <u>m</u> oc 🚺 📮 Zamknij                                  |

Spowoduje to wystawienie faktury, która na drugiej zakładce zawiera zagregowaną sprzedaż towarów z faktur wybranych do korygowania zbiorczego.

Upusty dla towarów możemy ustalać

- indywidualnie dla każdej pozycji
- grupowo klikając przycisk "Upust" Spowoduje to wyświetlenie formatki jak na rysunku obok pozwalającej na ustalenie upustu procentowego dla wszystkich towarów, których symbole zgodne są z wzorcem wpisanym w "Maska symbolu towaru" Przy czym jeżeli nie ma tu nic wpisane – upust przypisze się wszystkim pozycjom.
- Można także obliczyć upust procentowy znając kwotę netto upustu jaki chcemy udzielić. W takim przypadku kwotę wpisujemy w okienko "Kwota upustu netto" i klikamy "Wylicz"

| Upust do dokumentu             |
|--------------------------------|
| Maska symbolu <u>t</u> owaru   |
|                                |
| Zmiana procentowego upustu     |
| ⊙ do wy <u>s</u> okości 4,17   |
| C zwiększenie o 0,00           |
| O zm <u>n</u> iejszenie o 0,00 |
| Kwota upustu netto             |
| 30,00 Wylicz                   |
| 🗙 Anuluj 🛛 🗸 <u>D</u> K        |

| SH         | Edytu         | ıj fakture         | korygującą nr                          |       |                   |                        |            | _           |             |
|------------|---------------|--------------------|----------------------------------------|-------|-------------------|------------------------|------------|-------------|-------------|
| Nar        | zędzia        | э                  |                                        |       |                   |                        |            |             |             |
| <u>1</u> . | Dokur         | ment <u>2</u> . Po | ozycje zagregowane                     |       |                   |                        |            |             |             |
| [[         | Unus          |                    |                                        |       |                   |                        |            |             |             |
| <u> </u>   |               | <u></u>            |                                        |       |                   |                        |            |             |             |
| H          | uzycje<br>I n | ,<br>Symbol        | Nazwa towaru                           | Unust | Wart sprzed netto | Wart sprzed po upuście | Wart netto | Wart brutto |             |
| Þ          | 1             | BCB00*             | Pianka montażowa "Szybki murarz" 100ml | 4.17  | 83.40             | 79.92                  | -3.48      | -4.25       | 5 T         |
| Ľ,         | 2             | BCB001             | Pianka montażowa "Szybki murarz" 250ml | 4,17  | 151,90            | 145,57                 | -6,33      | -7,72       | 2           |
|            | 3             | BCB002             | Pianka montażowa "Szybki murarz" 500ml | 4,17  | 253,05            | 242,50                 | -10,55     | -12,87      | ,           |
|            | 4             | BCB003             | Pianka montażowa "Szybki murarz" 750ml | 4,17  | 112,80            | 108,10                 | -4,70      | -5,73       | 3           |
|            | 5             | BCB004             | Cement portlandzki z dod. 25 kg        | 4,17  | 52,00             | 49,83                  | -2,17      | -2,65       | 5           |
|            | 6             | BCB005             | Cement portlandzki z dod. 50 kg        | 4,17  | 66,96             | 64,17                  | -2,79      | -3,40       | )           |
|            |               |                    |                                        |       |                   |                        |            |             |             |
|            |               |                    |                                        |       |                   |                        | -30,02     | -36,62      |             |
| Uv         | /agi o        | kontrahenc         | ie                                     |       |                   | -                      |            | Anului 1    | <u>тк</u> [ |

Po ustaleniu upustów korektę zbiorczą zatwierdzamy klikając przycisk "OK."

## Wydruk korekty zbiorczej

W zależności od ustawień w konfiguracji - może mieć dwie wersje.

Jeżeli w konfiguracji iHurt **włączony** jest parametr: *"Korekty zbiorcze: Grupuj upusty dla towarów"* – wydruk zawiera ogólne informację o wartości sprzedaży i kwocie rabatu dla towarów.

|                                                       | Drukuj strony:<br>wszystkie 1                                                                     | 💌 📭 🛶                                         |
|-------------------------------------------------------|---------------------------------------------------------------------------------------------------|-----------------------------------------------|
| 2008.07.01<br>any na początku                         | u faktury zar                                                                                     | az po                                         |
| centrala<br>234                                       |                                                                                                   |                                               |
| ść korygowanej<br>zedaży netto                        | St.  Rabat <br> VAT   (%)                                                                         | Kwota<br>rabatu                               |
| 83,40<br>151,90<br>253,05<br>112,80<br>52,00<br>66,96 | D  22%  4,17 <br>0  22%  4,17 <br>5  22%  4,17 <br>0  22%  4,17 <br>0  22%  4,17 <br>6  22%  4,17 | 3,48<br>6,33<br>10,55<br>4,70<br>2,17<br>2,79 |
| ość  St.   Kw<br>to  VAT  <br>-30,03  22%             | wota VAT   1<br> <br> -6,61                                                                       | Wartość<br>brutto<br>-36,64                   |
| -30,03  X                                             | -6,61                                                                                             | -36,64                                        |
| -                                                     | 30,03  X                                                                                          | 30,03  X   -6,61                              |

Jeżeli parametr: *"Korekty zbiorcze: Grupuj upusty dla towarów"* jest wyłączony – wydruk zawiera dodatkowo szczegóły z rozbiciem na faktury korygowane (kolumna "Numer faktury korygowanej").

| Image: State in the image: State in the image: State in        |                                                                                          |                                  |                                                    |                                                                       |
|----------------------------------------------------------------------------------------------------|------------------------------------------------------------------------------------------|----------------------------------|----------------------------------------------------|-----------------------------------------------------------------------|
| ERKTURA VAT KOREKTA ZBIORCZA NR: 1/07/2008/RKZE Data wystawienia: 2008.07.01         Przykładowo zdefiniowany testowy nagłówek faktury,zapisany w konfiguracji iHurt. Będzie on drukowany na początku faktury zaraz po numerze a przed sekcjami "Sprzedawca" i "Nabywca".         SPRZEDBAKCA:       PŁRTNIK/NABYWCA:         ZAKŁAD PRODUKCVJNO-HANDLOWY PROFAR SP. 2 0.0.       Płatnik odbiorców testowych - centrala         Staniowice 28A 28-305 Sobków       25-346 Kielce, ul. Śląska 45a         TIP: 656-18-64-818       NIP: 333-33-33-333         OBEIORCA:       00001         Odbiorca testowy - Oddział 01       01-123 Warszawa, ul. Puławska 234         U.J.       Instructure in interze 100ml       \$/03/2008/RPS       \$/03/401 (224 4,17)       3/340 (224 4,17)         I 1/8CE001       Płanka montażowa "Szybki murarz" 100ml       \$/03/2008/RPS       \$/03/2008/RPS       \$/03/401 (224 4,17)       3/03/2008/RPS         I 1/8CE001       Płanka montażowa "Szybki murarz" 250ml       1/03/2008/RPS       \$/03/2018/RPS       \$/03/2018/RPS       \$/                                                                                                    | 🚺 🕂 # 🕨 H 🚑 Wydruk 🔲 🔎 Szukaj 🔺 🛙                                                        | 00% 🔽                            | A M                                                | Drukuj strony: 💌 🎼 🗤 wszystkie 1                                      |
| Imerze a przed sekcjami "Sprzedawca" i "Nabywca".         PRZEDAWCA:         RRALAD PRODUKCTUNO-HANDLOWY PROFAR SP. 2 0.0.         cantowice 28A 28-305 Sobków         DP: 656-18-64-818         DP: 656-18-64-818         DP: Symbol         INazwa towaru / PKWiU         I         Numer faktury       Wattość korygowanej [St. [Rabat] Kwota         1       Numer faktury         1       korygowanej         1       Numer faktury         11BCED00*       Pianka montażowa "Szybki murarz" 100ml         11BCED01       Pianka montażowa "Szybki murarz" 250ml         11BCED02       Pianka montażowa "Szybki murarz" 500ml         11BCED02       Pianka montażowa "Szybki murarz" 500ml         11BCED02       Pianka montażowa "Szybki murarz" 500ml         11BCED02       Pianka montażowa "Szybki murarz" 500ml         11BCED02       Pianka montażowa "Szybki murarz" 500ml         113/62/208/RPS       13/3/40 224 4,171         113/61 224 4,171       3         113/62 224 4,171       4         113/62 224 4,171       4         113/63 224 4,171       4         113/60 224 4,171       4         113/62 224 4,171       4         114 260 201 1       113,40 22                                                                                                    | FAKTURA VAT KOREKTA ZBIORC<br>zykładowo zdefiniowany testowy nagłówek faktury,zapis      | CZA NR: 1/07/2<br>sany w konfigu | 008/RKZB Data wystaw<br>racji iHurt. Będzie or     | <b>wienia: 2008.07.01</b><br>n drukowany na początku faktury zaraz po |
| PRZEDBACK:       PLATNIK/NRBYUC:         LKLAD PRODUKCYJNO-HANDLOWY PROFAR SP. Z 0.0.       Platnik odbiorców testowych - centrala         caniowice 28A 28-305 Sobków       25-346 Kielce, ul. Śląska 45a         DP: 656-18-64-818       ND: 33-33-33-33-33         OBBIORCR: 000001       Odbiorca testowy - Oddział 01         Odbiorca testowy - Oddział 01       Odbiorca testowy - Oddział 01         Ol-123 Warszawa, ul. Puławska 234       I         L       I       Korygowanej I       sprzedaży netto         I       I       Korygowanej I       sprzedaży netto       IVAT I (%) I rabatu         1       I       3/03/2008/RPS I       68,501 22% I 4,171       3         2 IBCED01       Pianka montażowa "Szybki murarz" 250ml       1/03/2008/RPS I       63,401 22% I 4,171       3         3 IBCED02       Pianka montażowa "Szybki murarz" 500ml       1/03/2008/RPS I       139,651 22% I 4,171       3         5 IBCED02       Pianka montażowa "Szybki murarz" 500ml       1/03/2008/RPS I       133,401 22% I 4,171       4         6 IBCED03       Pianka montażowa "Szybki murarz" 500ml       1/03/2008/RPS I       113,401 22% I 4,171       4         5 IBCE002       Pianka montażowa "Szybki murarz" 500ml       1/03/2008/RPS I       113,401 22% I 4,171       4         6 IBCE003 <t< td=""><td>merze a przed sekcjami "Sprzedawca" i "Nabywca".</td><td></td><td>-</td><td></td></t<>                                                                                                    | merze a przed sekcjami "Sprzedawca" i "Nabywca".                                         |                                  | -                                                  |                                                                       |
| MAAD PRODUCTION-IMMDLOWT PROFAR SP. 2 0.0.       Pathis conforces testowych - centrala         aniowicz 250 28-05 Sobków       25-34 Kielce, ul. Śląska 45a         DP: 656-18-64-818       NDF: 333-33-33-333         OBEORCK: 000001       Oddiał 01         Obiorca testowy - Oddział 01       01-123 Warszawa, ul. Puławska 234                                                                                                    | RZEDAWCA:                                                                                | p:                               | LATNIK/NABYWCA:                                    |                                                                       |
| P: 656-18-64-818       NTP: 333-33-333         OBBIORCR: 000001       Oddział 01         Oddział 01       01-123 Warszawa, ul. Puławska 234         P.  Symbol        Nazwa towaru / PKWiU               Numer faktury         Wartość korygowanej  St.  Rabat         Kwots         I                       Numer faktury         Wartość korygowanej  St.  Rabat         Kwots         1 ECB00*        Pianka montażowa "Szybki murarz" 100ml         3/03/2008/RPS         83,40  224  4,17        3         2 ECB001        Pianka montażowa "Szybki murarz" 250ml         1/03/2008/RPS         83,40  224  4,17        3         3 ECEB002        Pianka montażowa "Szybki murarz" 250ml         3/03/2008/RPS         83,40  224  4,17        3         4 ECEB002        Pianka montażowa "Szybki murarz" 250ml         3/03/2008/RPS         83,40  224  4,17        3         5 ECE002       IPianka montażowa "Szybki murarz" 500ml         3/03/2008/RPS         139,65  224  4,17        5         6 ECE003       Pianka montażowa "Szybki murarz" 500ml         3/03/2008/RPS         113,40  224  4,17        4         5 ECE002       IPianka montażowa "Szybki murarz" 750ml         3/03/2008/RPS         113,40  224  4,17        4         7 ECE004        Cement portlandzki z dod. 25 kg         2/03/2008/RPS         52,00  224  4,1                                                                                                    | RAAD PRODUKCYJNU-HANDLUWY PRUFAR SP. 2 U.U.<br>aniowice 28A 28-305 Sobków                | 2                                | fatnik odbiorcow testo<br>5-346 Kielce, ul. Ślas   | owych - centrala<br>ska 45a                                           |
| ODBIORCR:         OOBOIL           Odbiorca testowy - Oddział 01           Odbiorca testowy - Oddział 01           Ol-123 Warszawa, ul. Puławska 234           ip.  Symbol          Nazwa towaru / PKWiU           i                     i                                                                                                    | <b>P</b> : 656-18-64-818                                                                 | N                                | IP: 333-33-33-333                                  |                                                                       |
| Udbiorča testowy - Uddział Ul<br>Odbiorča testowy - Uddział Ul<br>Odbiorča testowy - Uddział Ul<br>Nukewska 234           ip. Symbol   Nazwa towar / Szybki murarz" 100ml   3/03/2008/RPS   03,40  224   4,17  2<br>3  BCB002   Pianka montażowa "Szybki murarz" 500ml   1/03/2008/RPS   139,65  224   4,17  2<br>5  BCB002   Pianka montażowa "Szybki murarz" 500ml   1/03/2008/RPS   112,80  224   4,17  4<br>7  BCB004   Cement portlandzki z dod. 25 kg   2/03/2008/RPS   52,00  224   4,17  2                                                                                                    |                                                                                          | 0                                | DBIORCA: 000001                                    |                                                                       |
| Up. [Symbol       [Nazwa towaru / PKWiU               Numer faktury               Wartość korygowanej       [St. [Rabat]       Kwotz         1                       Numer faktury               Wartość korygowanej       [St. [Rabat]       Kwotz         1                       korygowanej               sprzedaży netto       [VAT   (%)         rabatu         1               1       3/03/2008/RPS               83,40        22%   4,17        3         2                       1       1/03/2008/RPS               68,50        22%   4,17        3         3               Pianka montażowa       "Szybki murarz"       250ml               3/03/2008/RPS               83,40        22%   4,17        3         4                       3/03/2008/RPS               139,65        22%   4,17        3         3                       3/03/2008/RPS               139,65        22%   4,17        3         4                       1/03/2008/RPS               113,40        22%   4,17        4         5                       1/03/2008/RPS               112,80        22%   4,17        4         6                                                                                                    |                                                                                          | 0                                | dbiorca testowy - Oddz<br>1-123 Marszawa - ul - Pi | ział Ul<br>Jawska 234                                                 |
| Ip.  Symbol          Nazwa towaru / PKWiU                   Numer faktury                   Wartość korygowanej          St.  Rabat           Kwots           1                             korygowanej                   sprzedaży natto          VAT           (%)           rabati           1                             3/03/2008/RPS                   83,40          22%           4,17          3           2                   Pianka montażowa         "Szybki murarz"         250ml                   1/03/2008/RPS                   68,50          22%           4,17          3           3                   Pianka montażowa         "Szybki murarz"         250ml                   3/03/2008/RPS                   83,40          22%           4,17          3           3                   Pianka montażowa         "Szybki murarz"         500ml                   1/03/2008/RPS                   139,65          22%           4,17          3           5                   Pianka montażowa         "Szybki murarz"         500ml                   3/03/2008/RPS                   113,40          22%           4,17          4           6                   Pianka montażowa         "Szybki murarz"         500ml<                                                                                                    |                                                                                          |                                  |                                                    |                                                                       |
| Image: Image: | p. Symbol  Nazwa towaru / PKWiU                                                          | I                                | Numer faktury                                      | Wartość korygowanej  St.  Rabat  Kwota                                |
| 1 BCB00*          Pianka montażowa "Szybki murarz" 100ml         3/03/2008/RPS         83,40          224          4,17          32           2 BCB001         Pianka montażowa "Szybki murarz" 250ml         1/03/2008/RPS         68,50          224          4,17          33           3 BCB001         Pianka montażowa "Szybki murarz" 250ml         1/03/2008/RPS         83,40          224          4,17          33           3 BCB002          Pianka montażowa "Szybki murarz" 500ml         1/03/2008/RPS         139,65          224          4,17          35           4 BCB002          Pianka montażowa "Szybki murarz" 500ml         1/03/2008/RPS         139,65          224          4,17          35           5 BCE002         Pianka montażowa "Szybki murarz" 500ml         3/03/2008/RPS         113,40          224          4,17          35           6 BCE003         Pianka montażowa "Szybki murarz" 750ml         1/03/2008/RPS         113,40          224          4,17          45           6 BCE004          Cement portlandzki z dod. 25 kg         2/03/2008/RPS         112,80          224          4,17          42                                                                                                    |                                                                                          | I                                | korygowanej                                        | sprzedaży netto  VAT   (%)   rabatu                                   |
| 21BCE001         IPianka montažova "Szybki murarz" 250ml         1/03/2008/RPS         68,50         22%         4,17         2           31BCE001         IPianka montažova "Szybki murarz" 250ml         3/03/2008/RPS         83,40         22%         4,17         2           41BCE002         IPianka montažova "Szybki murarz" 500ml         1/03/2008/RPS         139,65         22%         4,17         2           51BCE002         IPianka montažova "Szybki murarz" 500ml         1/03/2008/RPS         113,40         22%         4,17         4           61BCE003         IPianka montažova "Szybki murarz" 750ml         1/03/2008/RPS         1112,80         22%         4,17         4           7BCE004         ICement portlandzki z dod. 25 kg         2/03/2008/RPS         122,80         22%         4,17         4                                                                                                    | 1 BCB00*  Pianka montażowa "Szybki murarz" 100                                           | Oml                              | 3/03/2008/RPS                                      | 83,40  22%  4,17  3,48                                                |
| 3 BCB001          Pianka montažowa "Šzybki murarz" 250ml         3/03/2008/RPS         83,40         224         4,17         3           4 BCB002          Pianka montažowa "Šzybki murarz" 500ml         1/03/2008/RPS         139,65         224         4,17         3           5 BCB002          Pianka montažowa "Šzybki murarz" 500ml         1/03/2008/RPS         139,65         224         4,17         4           6 BCB003          Pianka montažowa "Šzybki murarz" 500ml         3/03/2008/RPS         112,40         224         4,17         4           6 BCB004          Cement portlandzki z dod. 25 kg         2/00/2008/RPS         112,40         224         4,17         4                                                                                                    | 2 BCB001  Pianka montażowa "Szybki murarz" 250                                           | Jml                              | 1/03/2008/RPS                                      | 68,50  22%  4,17  2,86                                                |
| 41850002         191anka montažowa "Szybki murarz" SUUMI         17/37/2008/RPS         139,55         224         4,171         5           518CB002         191anka montažowa "Szybki murarz" SUUMI         3/03/2008/RPS         113,40         224         4,171         4           618CB003         191anka montažowa "Szybki murarz" 750ml         1/03/2008/RPS         112,80         224         4,171         4           718EB004         [Cement portlandzki z dod. 25 kg         2/00/2008/RPS         52,00         224         4,171         2                                                                                                    | 3 BCB001   Pianka montażowa "Szybki murarz" 250                                          | Jml                              | 3/03/2008/RPS                                      | 83,40  22%  4,17  3,48                                                |
| SISEGUL         Frinka montažova Szybki mutariz         SUSICI (1972)         SUSICI (1972)           SISEGUL         Frinka montažova Szybki mutariz         SUSICI (1972)         SUSICI (1972)           SISEGUL         Frinka montažova Szybki mutariz         SUSICI (1972)         SUSICI (1972)           SISEGUL         Frinka montažova Szybki mutariz         SUSICI (1972)         SUSICI (1972)           SISEGUL         Frinka montažova Szybki mutariz         SUSICI (1972)         SUSICI (1972)           SISEGUL         Frinka montažova Szybki mutariz         SUSICI (1972)         SUSICI (1972)           SISEGUL         Frinka montažova Szybki mutariz         SUSICI (1972)         SUSICI (1972)           SISEGUL         Frinka montažova Szybki mutariz         SUSICI (1972)         SUSICI (1972)           SISEGUL         Frinka montažova Szybki mutariz         SUSICI (1972)         SUSICI (1972)           SISEGUL         Frinka montažova Szybki mutariz         SUSICI (1972)         SUSICI (1972)           SISEGUL         Frinka montažova Szybki mutariz         SUSICI (1972)         SUSICI (1972)           SISEGUL         Frinka montažova Szybki mutariz         SUSICI (1972)         SUSICI (1972)           SISEGUL         Frinka montažova Szybki mutariz         SUSICI (1972)         SUSICI (1972)           SISEGUL<                                                                                                    | 4 BCB002   Planka montazowa "Szynki murarz" 500                                          | Jm.1                             | 1/03/2008/RPS                                      |                                                                       |
| Cibecolo         Franka moleczowa         Saybit metral         70001         1703/2003/RPS         112,001/2241         4,171         4           7 BCB004          Cement portlandzki z dod. 25 kg                   2/03/2008/RPS                   52,001/2241         4,171         2                                                                                                    | 5/BCB002 /Pianka montazowa "Szybki murarz" 500                                           | Jm.1                             | 3/03/2008/RPS                                      |                                                                       |
|                                                                                                    | 7/BCB003 (Franka moncazowa Szybki murarz 750<br>7/BCB004 (Cement nortlandzki z dod 25 kg | , I I                            | 2/03/2008/BPS                                      |                                                                       |
| 8 BCB005  Cement portlandzki z dod. 50 kg   2/03/2008/RPS   66,96  22%  4,17  2                                                                                                    | 8 BCB005  Cement portlandzki z dod. 50 kg                                                | I                                | 2/03/2008/RPS                                      | 66,96  22%  4,17  2,79                                                |
| +                                                                                                    |                                                                                          |                                  |                                                    | +                                                                     |
| Wartość  St.   Kwota VAT   Wartość<br>  netto  VAT     brutto                                                                                                    |                                                                                          |                                  |                                                    | Wartość  St.   Kwota VAT   Wartość<br>  netto  VAT     brutto         |
| +<br>  -30,03  22%  -6,61  -36                                                                                                    |                                                                                          |                                  |                                                    | +                                                                     |
| Razem:   -30,03  X   -6,61  -36                                                                                                    |                                                                                          |                                  | Razem:                                             |                                                                       |

# UWAGA

- 1) Korekt zbiorczych nie można anulować
- 2) Ostatnią korektę zbiorczą można skasować
- 3) Korekty zbiorcze można poprawiać ale tylko w zakresie zmiany upustu %.